# 目次

| モバイルスマートカードの発行と使用 | 1 |
|-------------------|---|
| BioStar 2を構成する    | 2 |
| モバイルスマートカードの発行    | 3 |
| スマートフォンを構成する      | 3 |
| Bluetoothの使用      | 6 |
| デモビデオ             | 7 |

#### システム構成, BioStar 2, Mobile Smart Card

# モバイルスマートカードの発行と使用

BioStar 2.4.1から、Supremaの2世代端末とXpass S2で携帯電話をスマートカードとして使用できます。 アンドロイド製品は2世代端末とNFC互換が可能であり、iOS製品の場合にはNFC機能がないため、 FaceStation 2-AWBとともにBluetooth機能のある端末でのみサポートします。

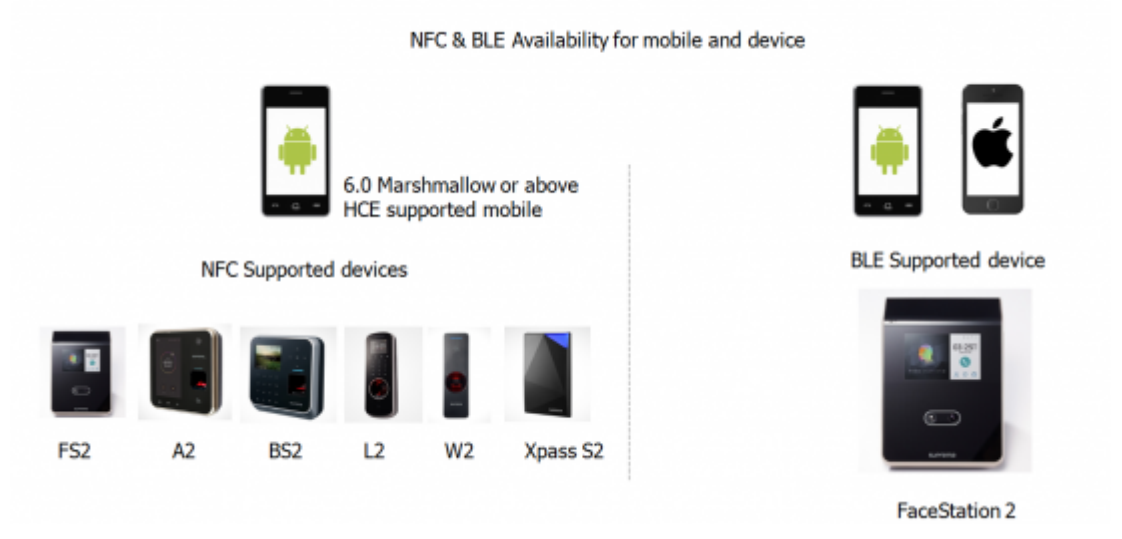

モバイルスマートカードは、下記のバージョンでサポートします。

NFC

Mobile Device - Android 5.0 Lollipop OS or above Mobile App - BioStar 2 Mobile 2.4.1 or above Model & FW - XPS2M-V2 FW 2.4 or above BS2-OMPW, BS2-OIPW FW 1.4 or above BSA2-OMPW, BSA2-OIPW FW 1.3 or above BSL2-OM FW 1.2 or above BEW2-OAP, BEW2-ODP FW 1.1 or above FST2-D, FST2-AWB FW 1.0 or above

#### BLE

Mobile Device - Android 5.0 Lollipop OS or above iOS 9.0 or above Mobile App - BioStar 2 Mobile 2.4.1 or above Model & FW - FST2-AWB FW 1.0 or above

\* Mobile Smart Card may not be used depending on manufacturers.

Host Card Emulation(HCE)は、モバイルスマートカード機能の具現に使用されました。

ほとんどの最新アンドロイド製品はHCE

を使用しますが、一部製品ではサポートしていないことがあるため、メーカーに問い合わせるか製品仕様を確認し、携帯電話がHCEをサポートしているか確認してください。

NFCおよびBluetooth通信仕様はメーカーやモデルにより異なり、性能に差があることがあります。 下表は内部的に実施したテスト結果です。

| Smart Phone Model | Phone OS Version | NFC | BLE |
|-------------------|------------------|-----|-----|
| Galaxy S7         | 7                | 0   | 0   |
| Galaxy S6 Edge+   | 6.0.1            | 0   | 0   |
| Galaxy S6         | 6.0.1            | Х   | 0   |
| Galaxy S4         | 5.0.1            | 0   | 0   |
| Galaxy Note 5     | 6.0.1            | 0   | 0   |
| Galaxy Note 4     | 6.0.1            | X   | 0   |
| Galaxy Note 3     | 5                | 0   | 0   |
| Galaxy Note 2     | 4.4.2            | X   | Х   |
| LG G5             | 6.0.1            | X   | 0   |
| iPhone 6          | 10.2.1           | X   | 0   |
| iPhone 6+         | 10.3.1           | Х   | 0   |
| iPhone 5          | 10.3.1           | х   | 0   |
| P20 Pro (Huawei)  | 8.1.0 (Oreo)     | X   | 0   |

内部テストは韓国製品で実施したもので、各製品の仕様は国ごとに異なることがあります。 NFCサポートの有無は、同一モデルでも製造時期により異なることがあります。

### BioStar 2を構成する

1. BioStar 2にログインしてください。

2. モバイルスマートカードのフォーマットを設定してください。

スマートカードの発行を参照してください。

#### 3. 設定(Settings) > サーバー(SERVER)に移動してください。

| User/Device Management                   |                   |              | でに」を活注化し                  |        |   |
|------------------------------------------|-------------------|--------------|---------------------------|--------|---|
| Automatic User  Synchronization          | All Devices       | Ψ.           | Mobile Card<br>Enrollment | Active |   |
| Fingerprint  Template Format             | Suprema           | Ψ.           | User ID Type              | Number | Ŧ |
| 5. 警告ポップアップカ                             | 「表示されます           | r,           |                           |        |   |
| 0. 唯秘(UK)をクリック<br>フ <b>ゴバイフ</b> (DEVICE) | ノしてくたさい<br>メーューに移 | い。<br>新し アノセ | · <del>· ·</del> · · ·    |        |   |
|                                          | メニューに移り           | 動してくた        | 2110                      |        |   |
| 8. デバイスを選択して                             | こください。            |              |                           |        |   |

9. 認証(Authentication)タブのスマートカードレイアウト(Smart Card

Layout)で設定したスマートカードのレイアウト(Layout)を選択してください。

10. 確認(Apply)をクリックしてください。

# モバイルスマートカードの発行

- ユーザー(USER)メニューに移動してください。
  ユーザー追加(ADD USER)をクリックしてください。
  名前、ID、グループ等の使用者情報を入力してください。
  権限レベル(Operator Level)を選択してください。基本使用者レベルからユーザー(User)を使用できます。
   モバイルアプリケーションでログインする際に使用するログインID(Login ID)とパスワード(Password)を入力してください。
   + 指紋(+Fingerprint)メニューから、使用者の指紋を登録してください。
   +カード(+ Card)をクリックしてください。
   カードの種類(Card Type)から、スマートカード(Smart Card)を選択してください。
   デバイス(Device)を選択してください。
   スマートカードの種類(Smart Card Type)を選択してください。
- 12. モバイルカード発行(Issue Mobile Card)をクリックしてください。
- 13. 確認(Apply)をクリックしてください。

| Card Type             | Smart Card     | · Device         | BioStation A2 939254397 (192. | Ŧ |
|-----------------------|----------------|------------------|-------------------------------|---|
| Card Layout<br>Format |                | Smart Card  Type | Access On Card                | * |
| Information           |                |                  |                               |   |
| - Card ID             |                | • PIN            |                               |   |
| Access Group          | Full Access +1 | Period           |                               |   |
|                       | Duress         |                  |                               |   |
|                       |                |                  | Consel                        |   |

モバイルカード認証モードは、デバイスの認証モード(カードまたはカード+指紋)に従います。 BioStar 2.6を使う場合、モバイルカードをはじめとするスマートカードに対し、個人認証モードを設定

### スマートフォンを構成する

スマートフォンのNFC機能をONにしてください。(iOSスマートフォンの場合、BluetoothをON

できます。

1.

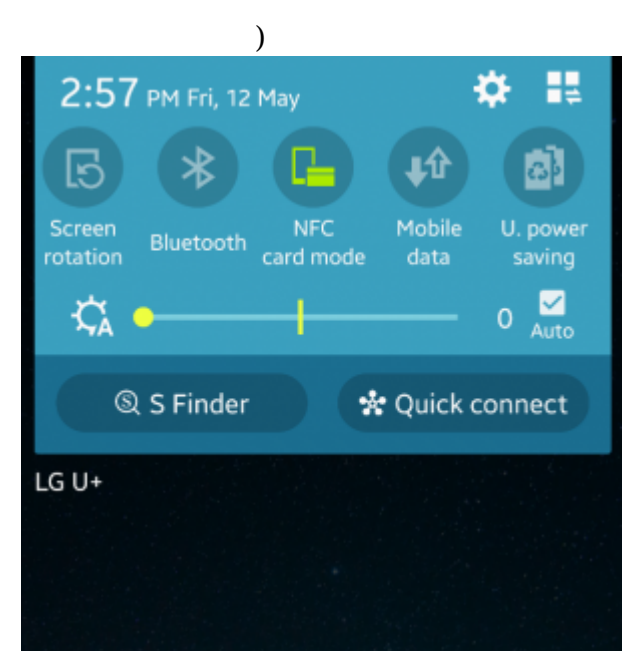

- 2. **プレイストア**を実行してください。(iOSスマートフォンの場合、App Storeを実行してください。)
- 3. BioStar 2モバイルアプリケーションをダウンロードしてインストールしてください。
- 4. subdomainとクレデンシャルを入力してください。

BioStar 2クラウドが構成されていない場合は、BioStar 2クラウドとMobileアプリの設定を参照してください。

- 5. ログインしてください。
- 6. モバイルスマートカード(MOBILE SMART CARD)をクリックしてください。

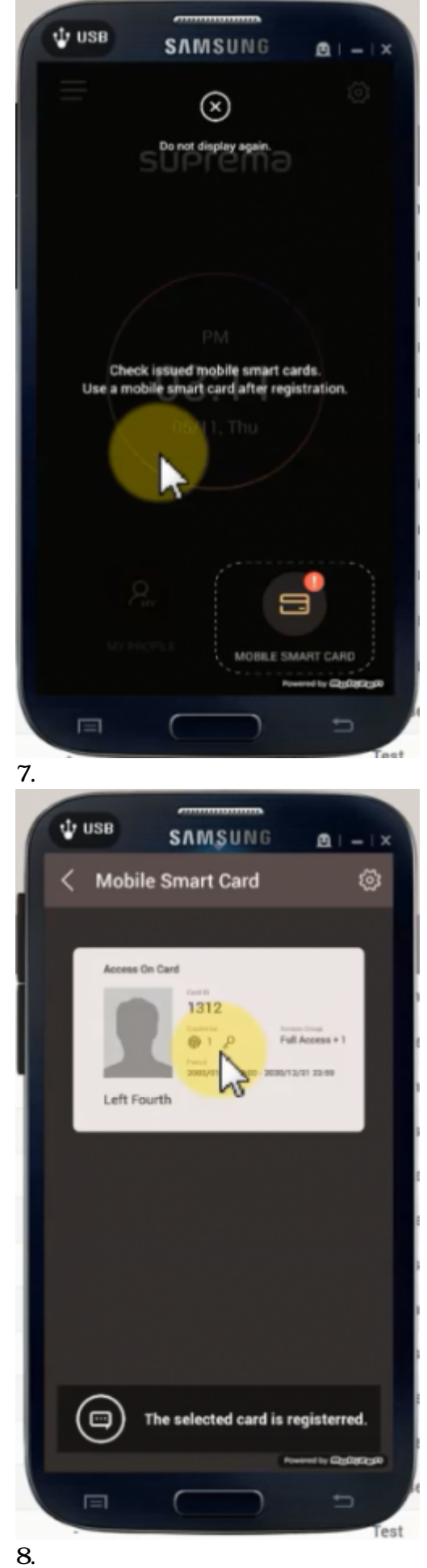

モバイルアプリケーションが実行された状態でSuprema

デバイスにスマートフォンをスキャンしてください。 9.指紋をスキャンして認証を完了してください。

## Bluetoothの使用

1. スマートフォンのBluetooth機能をONにしてください。

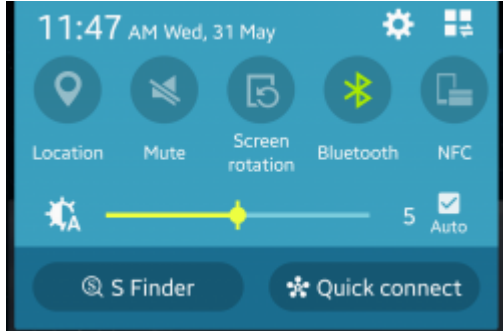

- 2. BioStar 2モバイルアプリケーションにログインしてください。
- 3. 画面右上段のギアアイコンを押して設定を実行してください。
- 4. BLEを活性化してください。
- 5.

Bluetoothモバイルスマートカードのリーディング距離を変更する際は、**BLE**のメーターを変更してください。

| < Setting                                                                                                    | ~            |  |  |  |
|----------------------------------------------------------------------------------------------------|--------------|--|--|--|
| Korean Standard Tir                                                                                                    | me           |  |  |  |
| Date / Time Format                                                                                                    |              |  |  |  |
| Date                                                                                                    | yyyy/mm/dd > |  |  |  |
| Time                                                                                                    | hh:mm >      |  |  |  |
| Mobile Smart Card                                                                                                    |              |  |  |  |
| BLE                                                                                                    |              |  |  |  |
|                                                                                                    | · · · ·      |  |  |  |
| Notification                                                                                                    |              |  |  |  |
| Door Open Request<br>NFC mobile card becomes<br>inactive when BLE mobile smart<br>rccard is set to use.<br>It is supported only with BLE enabled<br>devices.<br>Door Held Open |              |  |  |  |

- Bluetooth機能は、FaceStation 2 AWB、BioLite N2、XPass D2、FaceLite、XPass 2モデルでのみサポートされます(2019年9月基準)。 - NFCとBluetooth機能は同時に使用できません。 デモビデオ

### 2xtraining\_mobile\_smart\_card\_video.mp4

From: http://kb.supremainc.com/knowledge/ -

Permanent link:

http://kb.supremainc.com/knowledge/doku.php?id=ja:how\_to\_issue\_and\_use\_mobile\_smart\_cards&rev=1567747871

Last update: 2019/09/06 14:31